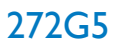

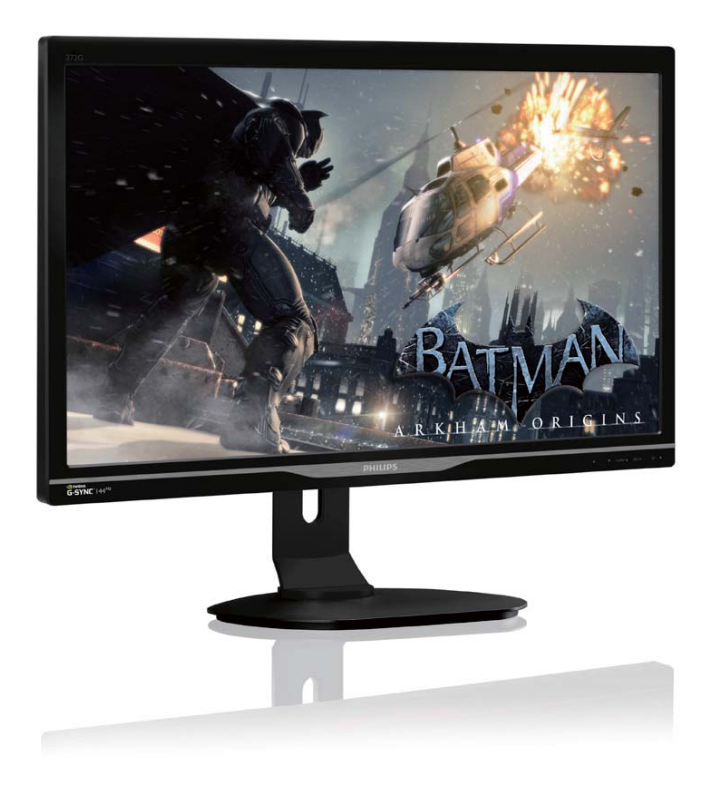

## www.philips.com/welcome

| FR | Manuel d'utilisation          | 1  |
|----|-------------------------------|----|
|    | Assistance client et Garantie | 14 |
|    | Guide de dépannage et Foire   |    |
|    | Aux Questions                 | 20 |

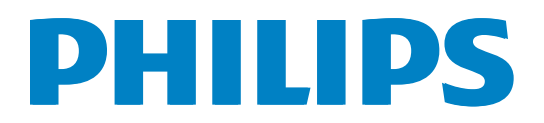

## Table des matières

| 1. | Imp                             | oortant1                                                           |
|----|---------------------------------|--------------------------------------------------------------------|
|    | 1.1                             | Précautions de sécurité et                                         |
|    |                                 | d'entretien1                                                       |
|    | 1.2                             | Notations                                                          |
|    | 1.3                             | Mise au rebut du produit et des                                    |
|    |                                 | matériaux d'emballage3                                             |
| 2. | Inst                            | allation du moniteur5                                              |
|    | 2.1                             | Installation5                                                      |
|    | 2.2                             | Utilisation du moniteur6                                           |
|    | 2.3                             | Enlever l'ensemble du socle pour un                                |
|    |                                 | montage VESA9                                                      |
|    | 2.4                             | Introduction à MHL (Mobile High-                                   |
|    |                                 | Definition Link - Lien mobile haute                                |
|    |                                 | définition)9                                                       |
| 2  | <b>c</b> <i>i</i>               |                                                                    |
| 3. | Spe                             | Discritications techniques                                         |
|    | 3.1                             | Resolution et modes de                                             |
|    |                                 | preregiage 12                                                      |
| 4. | Ge                              | stion de l'alimentation13                                          |
| 5  | ٨٠٩                             | istance client et Garantie 14                                      |
| 5. | 51                              | Politique de Philips relative aux                                  |
|    | 0.1                             | pixels défectueux des écrans plats 14                              |
|    | 5.2                             | Assistance client & Garantie                                       |
|    |                                 |                                                                    |
| 6. | Gui                             | ide de dépannage et Foire Aux                                      |
| 6. | Gui<br>Ou                       | ide de dépannage et Foire Aux<br>estions20                         |
| 6. | <b>Gu</b> i<br><b>Qu</b><br>6.1 | ide de dépannage et Foire Aux<br>estions20<br>Guide de dépannage20 |

## 1. Important

Ce guide électronique de l'utilisateur est conçu pour toutes les personnes qui utilisent le moniteur de Philips. Prenez le temps de lire ce Manuel d'utilisation avant d'utiliser votre moniteur. Il contient des informations et des notes importantes au sujet de l'utilisation de votre moniteur.

La garantie Philips s'applique à la condition que le produit soit manipulé correctement pour son utilisation prévue et conformément aux instructions d'utilisation, et sur présentation de la facture d'origine ou du ticket de caisse d'origine, indiquant la date de l'achat, le nom du revendeur ainsi que le modèle et le numéro de production du produit.

## 1.1 Précautions de sécurité et d'entretien

#### Avertissements

L'utilisation de touches de réglages, d'ajustements ou de procédures différentes de celles qui sont décrites dans ce manuel pourrait présenter un risque de choc électrique, d'électrocution et/ou mécanique. Lorsque vous connectez et utilisez le moniteur de votre ordinateur, lisez et respectez les consignes suivantes :

#### Opération

- Veuillez protéger le moniteur de la lumière directe du soleil, des forts éclairages et ne l'utilisez pas à proximité de sources de chaleur. L'exposition prolongée à ces types d'environnement peut causer des dommages au moniteur et une décoloration.
- Éloignez tout objet pouvant tomber dans les orifices de ventilation ou empêcher le refroidissement correct des composants électroniques du moniteur.
- N'obstruez pas les fentes de ventilation du boîtier.
- Lors de la mise en place du moniteur, veillez à ce que la fiche d'alimentation et la prise soient facilement accessibles.

- Si vous mettez le moniteur hors tension en débranchant le câble secteur ou le câble d'alimentation CC, attendez 6 secondes avant de rebrancher ces câbles.
- Utilisez toujours le cordon secteur fourni par Philips. Si le cordon secteur est manquant, veuillez contacter votre centre de service local. (Reportez-vous au chapitre Centre d'information à la clientèle.)
- Ne soumettez pas le moniteur à de fortes vibrations ou à des impacts violents lorsque vous l'utilisez.
- Ne pas cogner ni faire tomber le moniteur pendant l'utilisation ou le transport.

#### Maintenance

- Afin de protéger votre moniteur contre des dommages, n'appuyez pas trop fortement sur l'écran LCD. Lorsque vous déplacez le moniteur, saisissez-le par son cadre pour le soulever ; ne mettez pas vos mains ni vos doigts sur l'écran LCD pour le soulever.
- Débranchez le moniteur si vous envisagez de ne pas l'utiliser pendant un certain temps.
- Débranchez le moniteur si vous voulez le nettoyer. Pour ce faire, utilisez un chiffon légèrement humide. Vous pouvez aussi vous servir d'un chiffon sec, pour autant que le moniteur soit hors tension. Par contre, n'utilisez jamais de solvants organiques, tels que l'alcool ou des liquides à base d'ammoniaque, pour nettoyer le moniteur.
- Afin d'éviter tout risque d'électrocution ou d'endommagement permanent à l'appareil, n'exposez pas le moniteur à la poussière ni à la pluie.
- Si le moniteur est mouillé, séchez-le immédiatement avec un chiffon sec.
- Si votre moniteur est mouillé par de l'eau, essuyez-le aussi rapidement que possible à l'aide d'un chiffon sec. Si un corps étranger ou de l'eau pénètrent dans le moniteur, mettez-le immédiatement hors tension et débranchez le cordon secteur. Retirez ensuite le corps étranger ou épongez l'eau et envoyez le moniteur au centre de maintenance.

#### 1. Important

- Ne pas stocker ni utiliser le moniteur dans des endroits tels qu'il risque d'être exposé à de la chaleur, à la lumière directe du soleil ou à un froid extrême.
- Afin d'assurer les performances optimales de votre moniteur et l'utiliser pendant plus longtemps, il doit se trouver dans un endroit compris dans les plages de température et d'humidité suivantes :
  - Température : 0-40°C 32-95°F
  - Humidité : 20-80% HR
- **IMPORTANT**: Activez systématiquement un programme économiseur d'écran en mouvement lorsque votre écran n'est pas sollicité. Activez systématiquement une application de rafraîchissement périodique de votre moniteur pour afficher un contenu statique fixe. L'affichage sans interruption d'image statique ou immobile sur une longue période peut engendrer une « brûlure », également appelée « image résiduelle » ou « image fantôme » sur votre écran. Ces « brûlures », « images résiduelles » ou « images fantômes » sont un phénomène bien connu de la technologie des panneaux LCD. Dans la plupart des cas, ces « brûlures », « images résiduelles » ou « images fantômes » disparaît progressivement une fois l'alimentation éteinte.

#### Avertissement

Les symptômes de « brûlure », d'« image résiduelle » ou d'« image fantôme » ne disparaîtront pas et ne pourront pas être réparés si vous n'utilisez pas un économiseur d'écran ou une application de rafraîchissement périodique de l'écran. Ce dommage n'est pas couvert par votre garantie.

#### Service

- Le boîtier ne doit être ouvert que par un technicien qualifié.
- Si vous avez besoin de documents en vue d'une réparation, veuillez prendre contact avec votre centre de service local. (Reportez-vous au chapitre « Centre d'information à la clientèle. »)

- Pour plus d'informations sur le transport, veuillez vous référer à la section « Caractéristiques techniques ».
- Ne laissez pas votre moniteur dans une voiture ni dans un coffre de voiture à la lumière directe du soleil.

#### **G** Remarque

Adressez-vous à un technicien si le moniteur ne fonctionne pas normalement ou si vous n'êtes pas sûr(e) de la procédure à suivre après avoir lu les instructions du mode d'emploi.

#### 1.2 Notations

Les sous-parties suivantes décrivent les différentes conventions de notation utilisées dans ce document.

#### Notes, mises en garde et avertissements

Tout au long de ce guide, des blocs de texte pourront être accompagnés d'une icône et imprimés en caractères gras ou en italiques. Ces blocs contiennent des notes, des mises en garde ou des avertissements. Ils sont utilisés de la façon suivante:

#### Remarque

Cette icône indique l'existence d'informations et de conseils importants vous aidant à mieux utiliser votre ordinateur.

#### Attention

Cette icône indique l'existence d'informations vous expliquant comment éviter l'endommagement potentiel de votre matériel ou la perte de données.

#### Avertissement

Cette icône indique qu'il existe un risque de blessures et vous explique comment éviter le problème.

Il se peut que des avertissements apparaissent sous des formats différents et ne soient pas accompagnés d'icônes. Dans ces cas-là, la présentation spécifique de l'avertissement est dictée par les autorités chargées des réglementations.

# 1.3 Mise au rebut du produit et des matériaux d'emballage

Déchet d'équipement électrique et électronique - DEEE

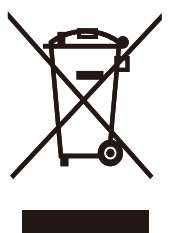

Cette Marque sur le produit ou sur l'emballage illustre que, sous la Directive Européenne 2012/19/EU gouvernant l'utilisation des équipements électriques et électroniques, ce produit peut ne pas être jeté avec les ordures ménagères. Vous êtes responsable de l'élimination de cet équipement à travers une collection aux déchets d'équipements électriques et électroniques désignés. Afin de déterminer les emplacements de telles ordures électriques et électroniques, veuillez contacter votre représentant du gouvernement local pour connaitre l'organisation de décharge d'ordure dont dépend votre foyer ou le magasin où vous avez acheté le produit.

Votre nouveau moniteur contient des matériaux recyclables et réutilisables. Des entreprises spécialisées peuvent recycler votre produit pour augmenter la quantité de matériels réutilisables et minimiser la quantité à être jetée.

Tous les matériaux d'emballage superflus ont été enlevés. Nous avons essayé de notre mieux de faciliter la séparation des matériaux d'emballage en des matériaux basiques.

Veuillez consulter votre réglementation locale relative à la mise au rebut de votre ancien moniteur et des matériaux d'emballage auprès de votre revendeur local.

#### 1. Important

## Informations relative à la reprise/recyclage destinées aux clients

Philips établit des objectifs viables d'un point de vue technique et économie, visant à optimiser les performances environnementales du produit, du service et des activités de l'organisation.

Concernant le planning, la conception et les étapes de production, Philips se concentre sur une fabrication de produits facilement recyclables. Chez Philips, la gestion de la fin de vie inclut l'implication aux initiatives nationales de reprise et aux programmes de recyclage, lorsque cela est possible, idéalement en coopération avec la concurrence, en recyclant tous les matériaux (produits et matériaux d'emballage correspondants), conformément à l'ensemble des lois sur l'environnement et au programme de reprise de l'entreprise.

Votre produit est fabriqué avec des matériaux et des composants de haute qualité, qui peuvent être recyclés et réutilisés.

Pour en savoir plus sur notre programme de recyclage, visitez le site : <u>http://www.philips.</u> <u>com/sites/philipsglobal/about/sustainability/</u> <u>ourenvironment/productrecyclingservices.page</u>.

## 2. Installation du moniteur

### 2.1 Installation

#### 1 Contenu de la boîte

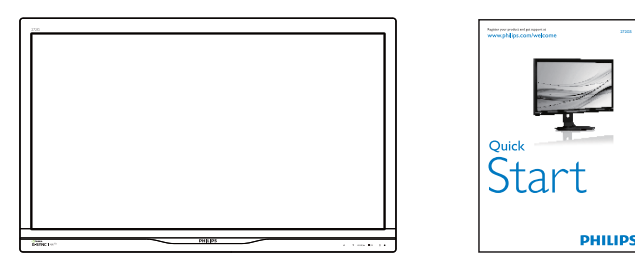

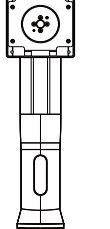

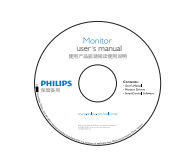

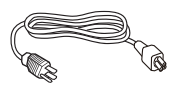

Alimentation

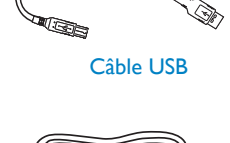

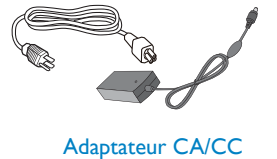

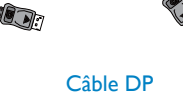

#### Remarque

Utilisez uniquement le modèle d'adaptateur CA/CC : Philips ADPC20120,TPV120-REBN2.

#### 2 Installer le support du socle

1. Placez le moniteur, face vers le bas, sur une surface douce. Faites attention de ne pas rayer ou endommager l'écran.

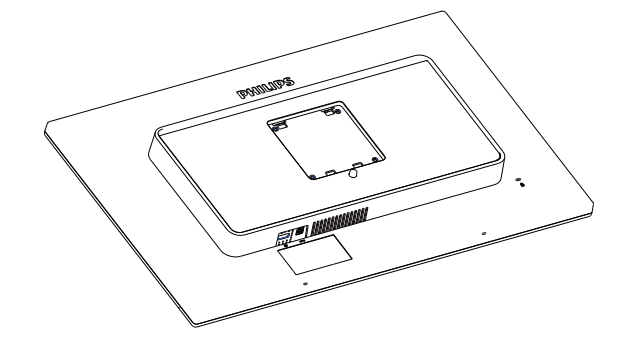

- 2. Tenez le socle avec deux mains.
  - Attachez avec soin le socle à la colonne VESA jusqu'à ce que le socle soit verrouillé avec l'attache.
  - (2) Attachez doucement la base sur le support.
  - (3) Utilisez vos doigts pour serrer la vis située en bas du socle, et fixez fermement le socle à la colonne.

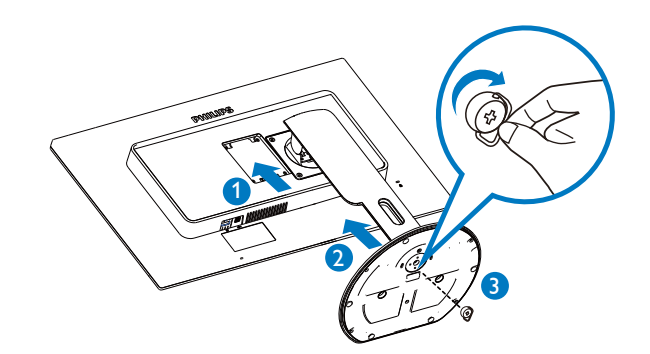

#### 3 Connexion à votre PC

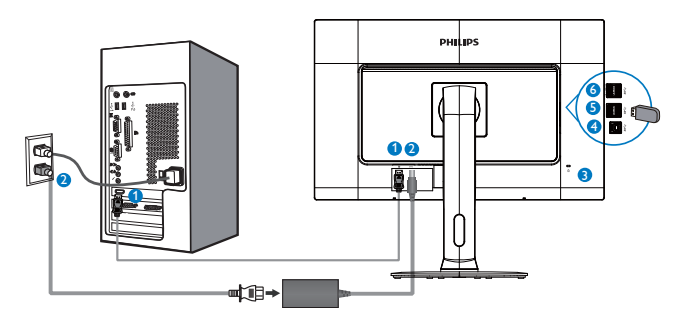

- 1 Port d'affichage
- 2 Entrée CC
- 3 Verrou antivol Kensington
- 4 USB en amont
- **5** USB en aval
- 6 Chargeur USB rapide

### Connexion à un PC

- 1. Connectez le cordon d'alimentation à l'arrière du moniteur fermement.
- 2. Mettez votre ordinateur hors tension et débranchez son câble d'alimentation.
- Connectez le câble de signal du moniteur au connecteur vidéo situé à l'arrière de votre ordinateur.
- 4. Insérez les câbles d'alimentation de votre ordinateur et du moniteur dans une prise secteur.
- 5. Mettez votre ordinateur et le moniteur sous tension. Si le moniteur affiche une image, cela signifie que l'installation est terminée.

## 2.2 Utilisation du moniteur

1 Description de la vue de face du produit

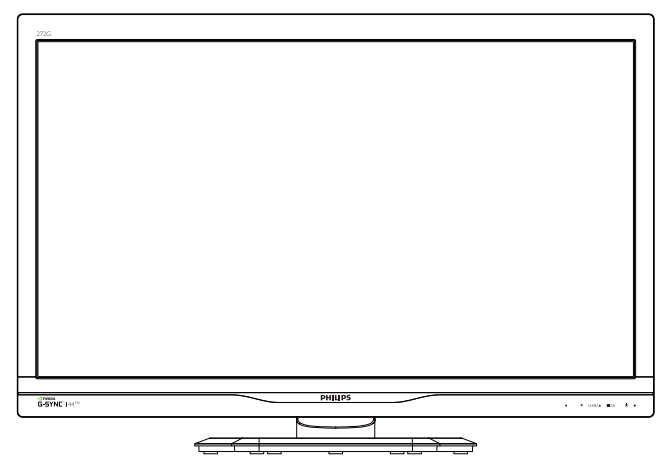

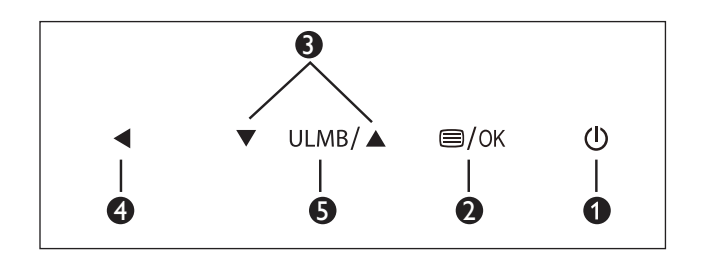

| 0 | ወ    | Allume et éteint (MARCHE et<br>ARRÊT) l'alimentation du moniteur. |
|---|------|-------------------------------------------------------------------|
| 2 | ⊜/OK | Ouvre le menu OSD.                                                |
| 3 |      | Ajuste le menu OSD.                                               |
| 4 | •    | Retourne au niveau précédent<br>du menu OSD.                      |
| 5 | ULMB | ULMB (Réduction du flou de mouvement).                            |

#### Remarque

ULMB ne fonctionne qu'en mode 85 Hz, 100 Hz et 120 Hz.

#### 2 Description de l'affichage sur écran

#### Qu'est-ce que Affichage à l'écran (OSD) ?

La fonction d'affichage des menus à l'écran (OSD) est présente avec tous les moniteurs LCD de Philips. Elle permet à l'utilisateur final d'effectuer des réglages d'écran ou de sélectionner directement les fonctions du moniteur par le biais d'une fenêtre d'instructions apparaissant à l'écran. Une interface conviviale, semblable à celle reproduite ci-après, apparaît :

| Bistura      | Brightness    |   |  |
|--------------|---------------|---|--|
| Picture      |               | • |  |
| <b>m</b>     | SmartResponse | • |  |
|              | Gamma         | • |  |
| <b>.</b>     |               |   |  |
|              |               | • |  |
|              |               | • |  |
| USD Settings |               | ٠ |  |
| **           |               | • |  |
| Setup        |               |   |  |
|              |               |   |  |

# Instructions simples et basiques sur les touches de contrôle

Dans le menu OSD ci-dessus, l'utilisateur peut appuyer sur les boutons  $\checkmark \blacktriangle$  situées sur le panneau frontal du moniteur pour déplacer le curseur, et sur **OK** pour confirmer un choix ou une modification.

#### Le menu OSD

Vous trouverez ci-dessous une vue d'ensemble de la structure de l'affichage sur écran. Vous pourrez par la suite l'utiliser comme référence lorsque vous voudrez plus tard revenir aux différents réglages.

| Main menu      | Sub menu                                                                              |                                                                                                    |
|----------------|---------------------------------------------------------------------------------------|----------------------------------------------------------------------------------------------------|
| Picture        | Brightness orNVDIA<br>Lightboost™(3D mo                                               | ® 0~100 or OFF~MAX(3D mode)<br>de)                                                                                                  |
|                | Contrast                                                                              | <u> </u>                                                                                                    |
|                | SmartResponse                                                                         | — Off, Fast, Faster, Fastest                                                                                                    |
|                | Gamma                                                                                 | 1.8, 2.0, 2.2, 2.4, 2.6                                                                                                    |
| — Color        | Color Temperature                                                                     | — 5000K, 6500K, 7500K,<br>8200K, 9300K,11500K                                                                                       |
|                | User Define                                                                           | Red: 0~100                                                                                                    |
|                |                                                                                       | — Green: 0~100                                                                                                    |
|                |                                                                                       | Blue: 0~100                                                                                                    |
| — Language     | — English, Deutsch, E<br>Maryar, Nederlands<br>Polski, Русский, Sv<br>Українська, 简体中 | ispañol, Ελληνική, Français, Italiano,<br>s, Português, Português do Brazil,<br>enska, Suomi, Türkçe, Čeština,<br>文, 繁體中文, 日本語, 한국어 |
| — OSD Settings | Horizontal                                                                            | 0~100                                                                                                    |
|                | — Vertical                                                                            | 0~100                                                                                                    |
|                |                                                                                       | — Off, 1, 2, 3, 4                                                                                                    |
|                | OSD Time Out                                                                          | — 5s, 10s, 20s, 30s, 60s                                                                                                    |
|                | - ULMB                                                                                | — On, Off                                                                                                    |
|                | ULMB Pulse Width                                                                      | 0~100                                                                                                    |
|                | — Reset                                                                               | Yes, No                                                                                                    |
|                | Information                                                                           |                                                                                                    |

## **3** Fonction physique

## Inclinaison

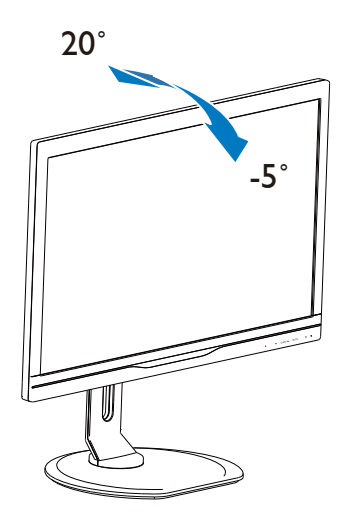

Pivot

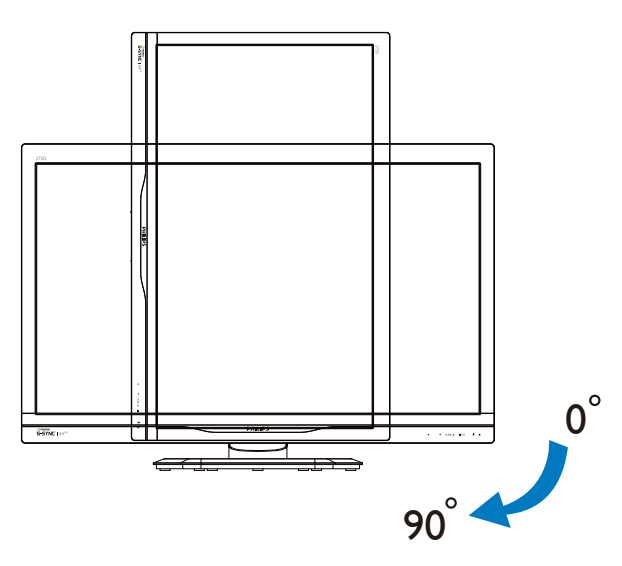

## Pivotement

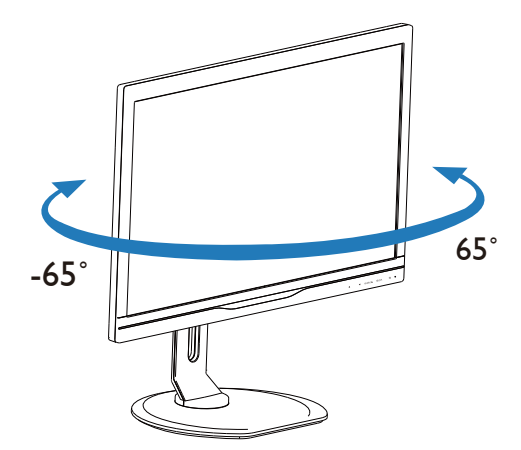

Ajustement de la hauteur

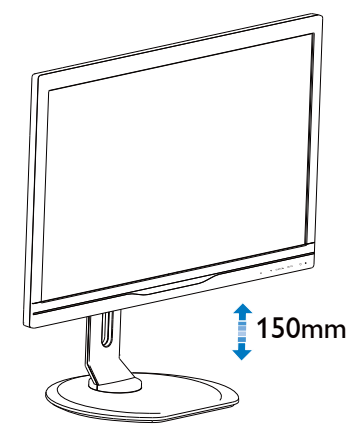

## 2.3 Enlever l'ensemble du socle pour un montage VESA

Avant de commencer à enlever le socle du moniteur, suivez les instructions suivantes pour réduire le risque de blessure et/ou de dommage.

1. Placez le moniteur, face vers le bas, sur une surface douce. Faites attention de ne pas rayer ou endommager l'écran.

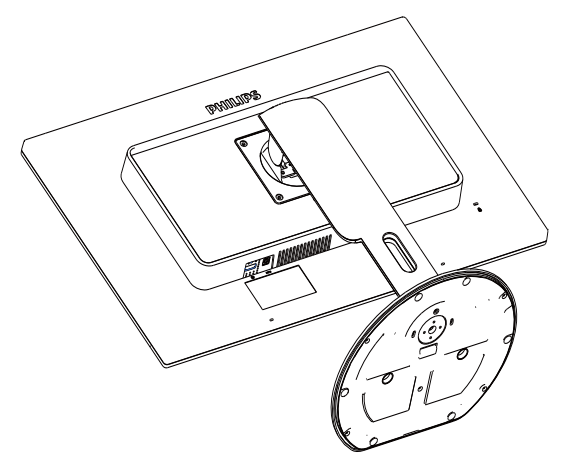

2. En restant appuyé sur le bouton de libération, faites basculer la base et sortezla en la glissant.

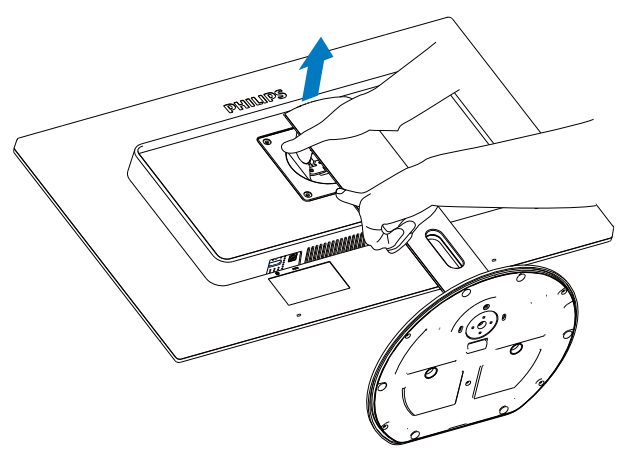

## **Remarque**

Ce moniteur accueille une interface de montage de 100mm × 100mm.

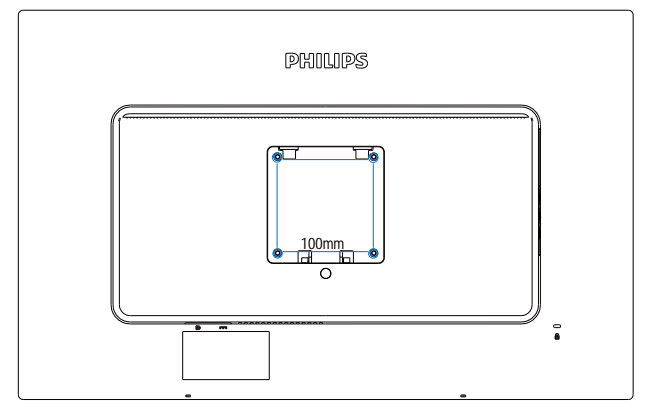

# 2.4 NVIDIA<sup>™</sup> G-SYNC<sup>™</sup> : pour des jeux plus fluides et plus rapides

## 1 De quoi s'agit-il ?

NVIDIA G-SYNC est une nouvelle technologie d'affichage innovante offrant une expérience de jeu plus fluide et plus rapide. G-SYNC offre des performances révolutionnaires et synchronise le taux de rafraîchissement d'affichage du processeur graphique de votre PC équipé d'une carte GeForce GTX et permet d'éliminer les problèmes d'affichage et d'éviter les ralentissements. Ainsi, les images apparaissent instantanément, les décors semblent plus fins, le jeu est d'une fluidité absolue, pour une expérience visuelle incroyable et un avantage significatif par rapport à vos adversaires.

# 2 Configuration requise pour la carte graphique

- Carte graphique NVIDIA GeForce 650 Ti Boost VGA ou modèle supérieur
- Version du pilote de la carte graphique : Rendez-vous sur le site Web officiel de NVIDIA http://www.nvidia.com/content/ global/global.php pour télécharger la dernière version du pilote.

## 3. Spécifications techniques

| Image/Affichage                                                                                                    |                                                                                                    |  |  |  |
|----------------------------------------------------------------------------------------------------|----------------------------------------------------------------------------------------------------|--|--|--|
| Type de dalle d'écran                                                                                                    | TN LCD                                                                                                    |  |  |  |
| Rétroéclairage                                                                                                    | DEL                                                                                                    |  |  |  |
| Taille du panneau                                                                                                    | 27'' L (68,6cm)                                                                                                    |  |  |  |
| Format de l'image                                                                                                    | 16:9                                                                                                    |  |  |  |
| Taille de pixel                                                                                                    | 0,31 × 0,31 mm                                                                                                    |  |  |  |
| Luminosité                                                                                                    | 300 cd/m <sup>2</sup>                                                                                                    |  |  |  |
| Taux de contraste (typ.)                                                                                                    | 1000:1                                                                                                    |  |  |  |
| Temps de réponse (typ.)                                                                                                    | 5 ms                                                                                                    |  |  |  |
| SmartResponse                                                                                                    | 1 ms                                                                                                    |  |  |  |
| Résolution maximale                                                                                                    | 1920 × 1080 à 144Hz                                                                                                    |  |  |  |
| Angle de vue                                                                                                    | 170° (H) / 160° (V) à Tx Contraste > 10                                                                                                    |  |  |  |
| Couleurs de l'écran                                                                                                    | 16,7 M                                                                                                    |  |  |  |
| Fréquence de rafraîchissement vertical                                                                                                    | 30Hz - 150Hz                                                                                                    |  |  |  |
| Fréquence horizontale                                                                                                    | 30kHz - 160kHz                                                                                                    |  |  |  |
| sRGB                                                                                                    | OUI                                                                                                    |  |  |  |
| Configuration minimum pour le 3D                                                                                                    | Kit NVIDIA 3D Vision requis. (non inclus dans l'emballage.)                                                                                                    |  |  |  |
| Connectivité                                                                                                    |                                                                                                    |  |  |  |
| Entrée de signal                                                                                                    | 4 ports USB 3.0 (1 fast charger), Display Port                                                                                                    |  |  |  |
| Entrée/sortie audio                                                                                                    | Sortie audio HDMI                                                                                                    |  |  |  |
| Signal d'entrée                                                                                                    | Synchro séparée, synchro sur vert                                                                                                    |  |  |  |
| 0                                                                                                    |                                                                                                    |  |  |  |
| Caractéristiques pratiques                                                                                                    |                                                                                                    |  |  |  |
| Caractéristiques pratiques<br>Fonctions pratiques                                                                                                    | ✓ ULMB/▲                                                                                                    |  |  |  |
| Caractéristiques pratiques<br>Fonctions pratiques<br>Langues OSD                                                                                                    | <ul> <li>ULMB/ ()/OK</li> <li>Anglais, Français, Allemand, Espagnol, Italien, Russe, Chinois simplifié, Portugais, Turc, Néerlandais, Suédois, Finlandais, Polonais, Tchèque, Coréen, Japonais, Hongrois, Ukrainien, Portugais brésilien, Grec, Chinois traditionnel</li> </ul>                                                                                                    |  |  |  |
| Caractéristiques pratiques<br>Fonctions pratiques<br>Langues OSD<br>Autres fonctions pratiques                                                                                                    | <ul> <li>ULMB/ DAME/ ULMB/ DAME</li> <li>Anglais, Français, Allemand, Espagnol, Italien, Russe, Chinois simplifié, Portugais, Turc, Néerlandais, Suédois, Finlandais, Polonais, Tchèque, Coréen, Japonais, Hongrois, Ukrainien, Portugais brésilien, Grec, Chinois traditionnel</li> <li>Verrouillage Kensington</li> </ul>                                                                                                    |  |  |  |
| Caractéristiques pratiques         Fonctions pratiques         Langues OSD         Autres fonctions pratiques         Compatibilité Plug & Play                                                                                                    | <ul> <li>ULMB/ D/OK O</li> <li>Anglais, Français, Allemand, Espagnol, Italien, Russe, Chinois simplifié, Portugais, Turc, Néerlandais, Suédois, Finlandais, Polonais, Tchèque, Coréen, Japonais, Hongrois, Ukrainien, Portugais brésilien, Grec, Chinois traditionnel</li> <li>Verrouillage Kensington</li> <li>DDC/CI, sRGB, Windows 7/Windows 8</li> </ul>                                                                                                    |  |  |  |
| Caractéristiques pratiques<br>Fonctions pratiques<br>Langues OSD<br>Autres fonctions pratiques<br>Compatibilité Plug & Play<br>Socle                                                                                                    | <ul> <li>ULMB/ Description</li> <li>Anglais, Français, Allemand, Espagnol, Italien, Russe, Chinois simplifié, Portugais, Turc, Néerlandais, Suédois, Finlandais, Polonais, Tchèque, Coréen, Japonais, Hongrois, Ukrainien, Portugais brésilien, Grec, Chinois traditionnel</li> <li>Verrouillage Kensington</li> <li>DDC/CI, sRGB, Windows 7/Windows 8</li> </ul>                                                                                                    |  |  |  |
| Caractéristiques pratiques<br>Fonctions pratiques<br>Langues OSD<br>Autres fonctions pratiques<br>Compatibilité Plug & Play<br>Socle<br>Inclinaison                                                                                                    | <ul> <li>✓ ULMB/▲ □/OK ○</li> <li>Anglais, Français, Allemand, Espagnol, Italien, Russe, Chinois simplifié, Portugais, Turc, Néerlandais, Suédois, Finlandais, Polonais, Tchèque, Coréen, Japonais, Hongrois, Ukrainien, Portugais brésilien, Grec, Chinois traditionnel</li> <li>Verrouillage Kensington</li> <li>DDC/CI, sRGB, Windows 7/Windows 8</li> </ul>                                                                                                    |  |  |  |
| Caractéristiques pratiques<br>Fonctions pratiques<br>Langues OSD<br>Autres fonctions pratiques<br>Compatibilité Plug & Play<br>Socle<br>Inclinaison<br>Pivotement                                                                                                    | <ul> <li>✓ ULMB/▲ ○/OK ○ .</li> <li>Anglais, Français, Allemand, Espagnol, Italien, Russe, Chinois simplifié, Portugais, Turc, Néerlandais, Suédois, Finlandais, Polonais, Tchèque, Coréen, Japonais, Hongrois, Ukrainien, Portugais brésilien, Grec, Chinois traditionnel</li> <li>Verrouillage Kensington</li> <li>DDC/CI, sRGB, Windows 7/Windows 8</li> <li>-5° / +20°</li> <li>-65/+65</li> </ul>                                                                                                    |  |  |  |
| Caractéristiques pratiquesFonctions pratiquesLangues OSDAutres fonctions pratiquesCompatibilité Plug & PlaySocleInclinaisonPivotementAjustement de la hauteur                                                                                                    | <ul> <li>✓ ULMB/▲ □/OK ○</li> <li>Anglais, Français, Allemand, Espagnol, Italien, Russe, Chinois simplifié, Portugais, Turc, Néerlandais, Suédois, Finlandais, Polonais, Tchèque, Coréen, Japonais, Hongrois, Ukrainien, Portugais brésilien, Grec, Chinois traditionnel</li> <li>Verrouillage Kensington</li> <li>DDC/Cl, sRGB, Windows 7/Windows 8</li> <li>-5° / +20°</li> <li>-65/+65</li> <li>150 mm</li> </ul>                                                                                                    |  |  |  |
| Caractéristiques pratiquesFonctions pratiquesLangues OSDAutres fonctions pratiquesCompatibilité Plug & PlaySocleInclinaisonPivotementAjustement de la hauteurPivot                                                                                                    | <ul> <li>✓ ULMB/▲ □/OK ○</li> <li>Anglais, Français, Allemand, Espagnol, Italien, Russe, Chinois simplifié, Portugais, Turc, Néerlandais, Suédois, Finlandais, Polonais, Tchèque, Coréen, Japonais, Hongrois, Ukrainien, Portugais brésilien, Grec, Chinois traditionnel</li> <li>Verrouillage Kensington</li> <li>DDC/CI, sRGB, Windows 7/Windows 8</li> <li>-5° / +20°</li> <li>-65/+65</li> <li>150 mm</li> <li>90 degrés</li> </ul>                                                                                                    |  |  |  |
| Caractéristiques pratiquesFonctions pratiquesFonctions pratiquesLangues OSDAutres fonctions pratiquesCompatibilité Plug & PlaySocleInclinaisonPivotementAjustement de la hauteurPivotAlimentation                                                                            | <ul> <li>✓ ULMB/▲ ●/OK () •</li> <li>Anglais, Français, Allemand, Espagnol, Italien, Russe, Chinois simplifié, Portugais, Turc, Néerlandais, Suédois, Finlandais, Polonais, Tchèque, Coréen, Japonais, Hongrois, Ukrainien, Portugais brésilien, Grec, Chinois traditionnel</li> <li>Verrouillage Kensington</li> <li>DDC/CI, sRGB, Windows 7/Windows 8</li> <li>-5° / +20°</li> <li>-65/+65</li> <li>150 mm</li> <li>90 degrés</li> </ul>                                                                                                    |  |  |  |
| Caractéristiques pratiquesFonctions pratiquesFonctions pratiquesLangues OSDAutres fonctions pratiquesCompatibilité Plug & PlaySocleInclinaisonPivotementAjustement de la hauteurPivotAlimentationMode Marche                                                                 | <ul> <li>✓ ULMB/▲ □/OK ① •</li> <li>Anglais, Français, Allemand, Espagnol, Italien, Russe, Chinois simplifié, Portugais, Turc, Néerlandais, Suédois, Finlandais, Polonais, Tchèque, Coréen, Japonais, Hongrois, Ukrainien, Portugais brésilien, Grec, Chinois traditionnel</li> <li>Verrouillage Kensington</li> <li>DDC/CI, sRGB, Windows 7/Windows 8</li> <li>-5° / +20°</li> <li>-65/+65</li> <li>150 mm</li> <li>90 degrés</li> <li>36W (typ.), 59.6 W (max.)</li> </ul>                                                                                                    |  |  |  |
| Caractéristiques pratiquesFonctions pratiquesFonctions pratiquesLangues OSDAutres fonctions pratiquesCompatibilité Plug & PlaySocleInclinaisonPivotementAjustement de la hauteurPivotAlimentationMode MarcheVeille (typ.)                                                    | <ul> <li>✓ ULMB/▲ ○/OK ○ •</li> <li>Anglais, Français, Allemand, Espagnol, Italien, Russe, Chinois simplifié, Portugais, Turc, Néerlandais, Suédois, Finlandais, Polonais, Tchèque, Coréen, Japonais, Hongrois, Ukrainien, Portugais brésilien, Grec, Chinois traditionnel</li> <li>Verrouillage Kensington</li> <li>DDC/Cl, sRGB, Windows 7/Windows 8</li> <li>-5° / +20°</li> <li>-65/+65</li> <li>150 mm</li> <li>90 degrés</li> <li>36W (typ.), 59.6 W (max.)</li> <li>0,5W (après 12 minutes sans signal d'entrée de l'écran)</li> </ul>                                                                                                    |  |  |  |
| Caractéristiques pratiquesFonctions pratiquesFonctions pratiquesLangues OSDAutres fonctions pratiquesCompatibilité Plug & PlaySocleInclinaisonPivotementAjustement de la hauteurPivotAlimentationMode MarcheVeille (typ.)Eteint (typ.)                                       | <ul> <li>✓ ULMB/▲ ●/OK ④ ●</li> <li>Anglais, Français, Allemand, Espagnol, Italien, Russe, Chinois simplifié, Portugais, Turc, Néerlandais, Suédois, Finlandais, Polonais, Tchèque, Coréen, Japonais, Hongrois, Ukrainien, Portugais brésilien, Grec, Chinois traditionnel</li> <li>Verrouillage Kensington</li> <li>DDC/CI, sRGB, Windows 7/Windows 8</li> <li>-5° / +20°</li> <li>-65/+65</li> <li>150 mm</li> <li>90 degrés</li> <li>36W (typ.), 59.6 W (max.)</li> <li>0,5W (après 12 minutes sans signal d'entrée de l'écran)</li> <li>0,5W (12 minutes après mise sous tension)</li> </ul>                                                                                        |  |  |  |
| Caractéristiques pratiquesFonctions pratiquesFonctions pratiquesLangues OSDAutres fonctions pratiquesCompatibilité Plug & PlaySocleInclinaisonPivotementAjustement de la hauteurPivotAlimentationMode MarcheVeille (typ.)Eteint (typ.)Eteint (typ.)Voyant DEL d'alimentation | <ul> <li>✓ ULMB/▲ □/OK () •</li> <li>Anglais, Français, Allemand, Espagnol, Italien, Russe, Chinois simplifié, Portugais, Turc, Néerlandais, Suédois, Finlandais, Polonais, Tchèque, Coréen, Japonais, Hongrois, Ukrainien, Portugais brésilien, Grec, Chinois traditionnel</li> <li>Verrouillage Kensington</li> <li>DDC/Cl, sRGB, Windows 7/Windows 8</li> <li>-5° / +20°</li> <li>-65/+65</li> <li>150 mm</li> <li>90 degrés</li> <li>36W (typ.), 59.6 W (max.)</li> <li>0,5W (après 12 minutes sans signal d'entrée de l'écran)</li> <li>0,5W (12 minutes après mise sous tension)</li> <li>Mode Allumé : Blanc, Absence de signal/Absence de câble : Blanc (clignotant)</li> </ul> |  |  |  |

3. Optimisation de l'image

| Dimensions                                    |                                                                                   |  |  |
|-----------------------------------------------|-----------------------------------------------------------------------------------|--|--|
| Produit avec socle (LxHxP)                    | 639 x 580 x 242 mm                                                                |  |  |
| Produit sans socle (LxHxP)                    | 639 x 405 x 64 mm                                                                 |  |  |
| Poids                                         |                                                                                   |  |  |
| Produit avec socle                            | 7,8 kg                                                                            |  |  |
| Produit sans socle                            | 5,0 kg                                                                            |  |  |
| Produit emballé                               | 11,3 kg                                                                           |  |  |
| Conditions de fonctionnement                  |                                                                                   |  |  |
| Plage de température<br>(en fonctionnement)   | 0°C à 40°C                                                                        |  |  |
| Plage de température<br>(hors fonctionnement) | -20°C à 60°C                                                                      |  |  |
| Humidité relative                             | 20% à 80%                                                                         |  |  |
| MTBF                                          | 30 000 heures                                                                     |  |  |
| Environnemental                               |                                                                                   |  |  |
| ROHS                                          | OUI                                                                               |  |  |
| Emballage                                     | 100% recyclable                                                                   |  |  |
| Substances spécifiques                        | Boîtier 100% sans PVC BFR                                                         |  |  |
| Conformité et normes                          |                                                                                   |  |  |
| EPEAT                                         | Silver (www.epeat.net)                                                            |  |  |
| Approbations réglementaires                   | Marque CE, FCC Classe B, CU-EAC, SEMKO, ETL, GS, ERGO,<br>UKRAINIAN, BSMI, C-TICK |  |  |
| Boîtier                                       |                                                                                   |  |  |
| Couleur                                       | Noir                                                                              |  |  |
| Fini                                          | Texture                                                                           |  |  |

#### **G** Remarque

- 1. EPEAT Gold ou Silver n'est valide qu'aux endroits où Philips a enregistré le produit.Visitez le site <u>www.epeat.net</u> pour connaître l'état de l'enregistrement dans votre pays.
- 2. Ces données sont sujettes à modifications sans préavis. Visitez <u>www.philips.com/support</u> pour télécharger la dernière version de la brochure.

## 3.1 Résolution et modes de préréglage

| Fréq. H.<br>(KHz) | Résolution | Fréq.V. (Hz) |
|-------------------|------------|--------------|
| 67,50             | 1920×1080  | 60,00        |
| 95,43             | 1920×1080  | 84,90        |
| 113,22            | 1920×1080  | 99,93        |
| 137,26            | 1920×1080  | 119,98       |
| 158,11            | 1920×1080  | 144,00       |

Résolution optimale : 1920 × 1080 à 144Hz

### **G** Remarque

- 1. Assurez-vous que le système d'exploitation de votre PC est Windows 7 ou une version supérieure. La carte graphique est une Nvidia Geforce GTX650Ti BOOST CPU ou une version supérieure et dispose de pilotes à jour.
- 2. Les modes G-Sync, ULMB et 3D Vision fonctionnent indépendamment. Si l'un d'eux est activé, les deux autres doivent être désactivés.
- 3. ULMB ne fonctionne qu'en mode 85 Hz, 100 Hz et 120 Hz. 3D Vision ne fonctionne qu'en mode 100 Hz et 120 Hz.

## 4. Gestion de l'alimentation

Si vous disposez d'une carte vidéo compatible VESA DPM ou d'un logiciel installé sur votre PC, le moniteur va automatiquement réduire sa consommation électrique lorsqu'il n'est pas utilisé. En cas d'activation d'une touche du clavier, de manipulation de la souris ou de détection d'un autre appareil d'entrée, le moniteur va automatiquement « se réveiller ». Le tableau suivant affiche la consommation électrique et les signaux de cette fonctionnalité d'économie d'énergie automatique :

| Définition de la gestion énergétique |           |        |        |                                   |             |
|--------------------------------------|-----------|--------|--------|-----------------------------------|-------------|
| Mode<br>VESA                         | Vidéo     | Sync H | Sync V | Énergie utilisée                  | Couleur DEL |
| Actif                                | MARCHE    | Oui    | Oui    | 36,00 W (typ.),<br>59,60 W (max.) | Blanc       |
| Éteindre                             | DÉSACTIVÉ | -      | -      | 0,5 W (typ.)                      | DÉSACTIVÉ   |

La configuration suivante est utilisée pour mesurer la consommation électrique de ce moniteur.

- Résolution native : 1920 × 1080
- Contraste : 50%
- Luminosité : 300 nits
- Température de couleurs : 6500k avec motif blanc complet

#### **G** Remarque

Ces données sont sujettes à modifications sans préavis.

## 5. Assistance client et Garantie

## 5.1 Politique de Philips relative aux pixels défectueux des écrans plats

Philips s'efforce de livrer des produits de la plus haute qualité. Nous utilisons les processus de fabrication les plus avancés de l'industrie et les méthodes les plus strictes de contrôle de la gualité. Néanmoins, des défauts au niveau des pixels ou des sous-pixels sont parfois inévitables dans les écrans TFT utilisées dans les moniteurs à écrans plats. Aucun fabricant ne peut garantir que tous les panneaux seront sans pixels défectueux, mais Philips garantit que tout moniteur avec un nombre inacceptable de défauts sera réparé ou remplacé sous garantie. Cet avis explique les différents types de défauts de pixels et définit les niveaux de défauts acceptables pour chacun des ces types. Pour bénéficier de la réparation ou du remplacement sous garantie, le nombre de défauts de pixels sur un panneau TFT doit dépasser ces niveaux acceptables. Par exemple, pas plus de 0,0004% des sous-pixels d'un moniteur ne peuvent être défectueux. En outre, étant donné que certains types ou combinaisons de défauts de pixels sont plus remarqués que d'autres, Philips détermine des niveaux de qualité encore plus élevés. Cette garantie est valable dans le monde entier.

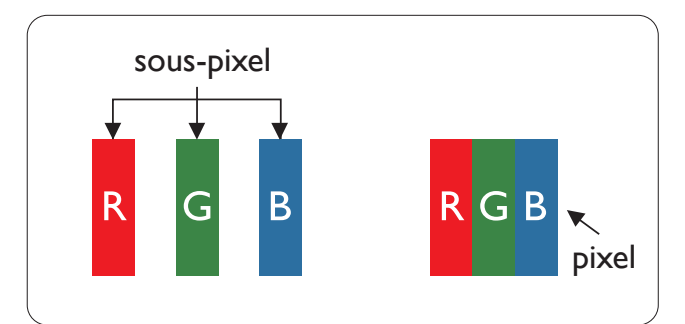

#### Pixels et sous-pixels

Un pixel, ou élément d'image, est composé de trois sous-pixels correspondants aux couleurs primaires rouge, vert et bleu. Une image se compose d'un grand nombre de pixels. Quand tous les sous-pixels d'un pixel sont allumés, les trois sous-pixels colorés apparaissent ensemble comme un seul pixel blanc. Quand ils sont tous éteints, les trois sous-pixels colorés apparaissent ensemble comme un seul pixel noir. Les autres combinaisons de sous-pixels allumés et éteints apparaissent comme les pixels individuels d'autres couleurs.

#### Types de défauts de pixels

Les défauts de pixels et de sous-pixels apparaissent sur l'écran de différentes façons. Il existe deux catégories de défauts de pixels et plusieurs types de défauts de sous-pixels dans chaque catégorie.

#### Points défectueux brillants

Les points défectueux brillants sont des pixels ou sous-pixels toujours allumés ou 'activés'. Un pixel brillant est donc un sous-pixel qui ressort du fond sombre de l'écran. Voici les types de pixels brillants défectueux.

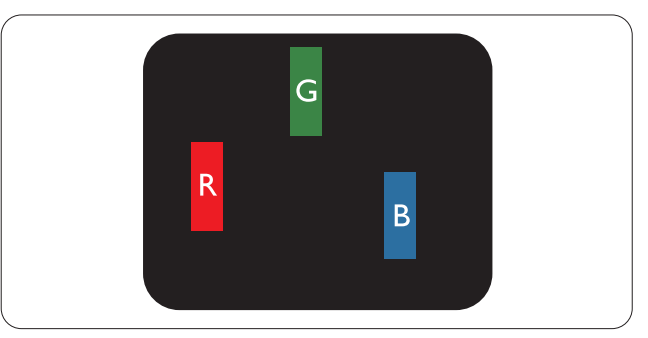

Un sous-pixel rouge, vert ou bleu allumé.

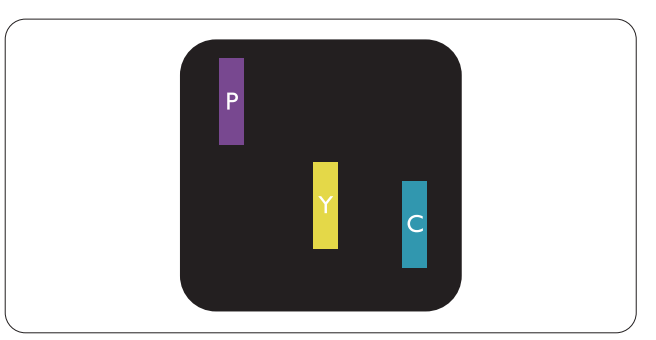

Deux sous-pixels allumés adjacents :

- Rouge + Bleu = Violet
- Rouge + Vert = Jaune
- Vert + Bleu = Cyan (Bleu pâle)

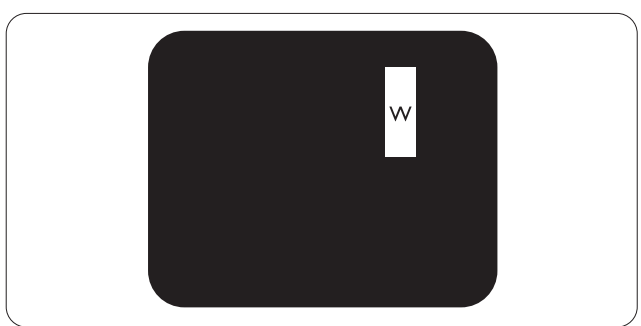

Trois sous-pixels adjacents allumés (un pixel blanc).

#### **Remarque**

Un pixel brillant rouge ou bleu a une luminosité supérieure à 50 % aux pixels environnants, tandis qu'un pixel brillant vert est 30 % plus lumineux que les pixels environnants.

#### Points défectueux sombres

Les points défectueux sombres sont des pixels ou sous-pixels toujours noirs ou « éteints ». Un pixel sombre est donc un sous-pixel qui ressort du fond clair de l'écran. Voici les types de pixels sombres défectueux.

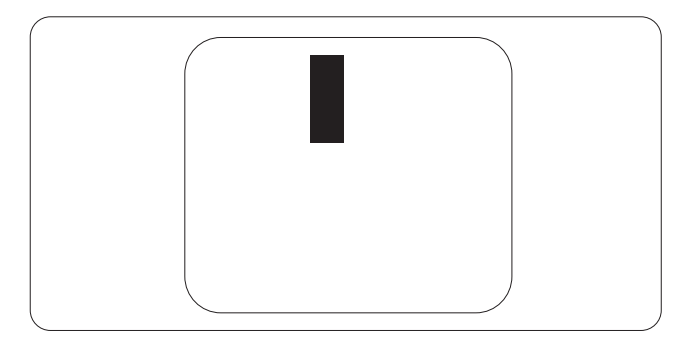

#### Proximité des défauts de pixels

Du fait que des défauts de même type provenant de pixels et sous-pixels proches les uns des autres peuvent être plus facilement remarqués, Philips spécifie aussi des tolérances pour la proximité des défauts de pixels.

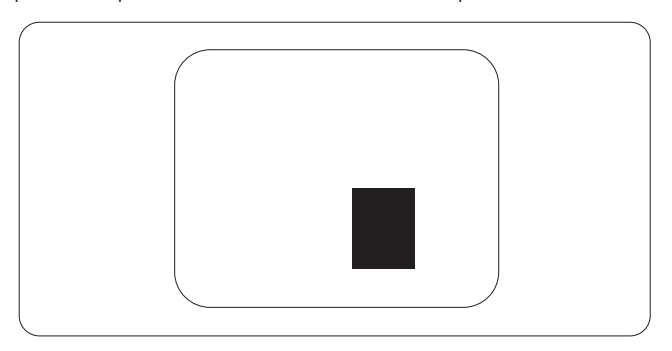

#### Tolérances des défauts de pixels

Pour bénéficier, pendant la période de garantie, d'une réparation ou d'un remplacement en raison de défauts de pixels, le panneau TFT d'un écran plat Philips doit avoir des défauts de pixels et sous-pixels qui dépassent les tolérances répertoriées dans les tableaux suivants.

| POINTS DÉFECTUEUX BRILLANTS                                          | NIVEAU ACCEPTABLE |
|----------------------------------------------------------------------|-------------------|
| 1 sous-pixel éclairé                                                 | 3                 |
| 2 sous-pixels adjacents éclairés                                     | 1                 |
| 3 sous-pixels adjacents éclairés (un pixel blanc)                    | 0                 |
| Distance entre deux points défectueux brillants*                     | >15mm             |
| Total des points défectueux brillants, tous types confondus          | 3                 |
| POINTS DÉFECTUEUX SOMBRES                                            | NIVEAU ACCEPTABLE |
| 1 sous-pixel noir                                                    | 5 ou moins        |
| 2 sous-pixels noirs adjacents                                        | 2 ou moins        |
| 3 sous-pixels noirs adjacents                                        | 0                 |
| Distance entre deux points défectueux sombres*                       | >15mm             |
| Nombre total de points défectueux de tous types                      | 5 ou moins        |
| TOTAL DES POINTS DÉFECTUEUX                                          | NIVEAU ACCEPTABLE |
| Nombre total de points défectueux brillants ou sombres de tous types | 5 ou moins        |

### Remarque

- 1. 1 ou 2 sous-pixels adjacents = 1 point défectueux
- 2. Ce moniteur est conforme à la norme ISO9241-307 (ISO9241-307 : méthodes de test sur l'exigence ergonomique, l'analyse et la conformité des écrans électroniques)

### 5.2 Assistance client & Garantie

Pour plus d'informations sur la garantie et le support additionnel pour votre région, veuillez consultez le site www.philips.com/support.Vous pouvez également contacter le service d'assistance à la clientèle de Philips de votre région, à l'un des numéros ci-dessous.

| Pays           | CSP         | Numéro de hotline   | Tarifs            | Heures d'ouverture     |
|----------------|-------------|---------------------|-------------------|------------------------|
| Austria        | RTS         | +43 0810 000206     | € 0,07            | Mon to Fri : 9am - 6pm |
| Belgium        | Ecare       | +32 078 250851      | € 0,06            | Mon to Fri : 9am - 6pm |
| Cyprus         | Alman       | +800 92 256         | Free of charge    | Mon to Fri : 9am - 6pm |
| Denmark        | Infocare    | +45 3525 8761       | Local call tariff | Mon to Fri : 9am - 6pm |
| Finland        | Infocare    | +358 09 2290 1908   | Local call tariff | Mon to Fri : 9am - 6pm |
| France         | Mainteq     | +33 082161 1658     | € 0,09            | Mon to Fri : 9am - 6pm |
| Germany        | RTS         | +49 01803 386 853   | € 0,09            | Mon to Fri : 9am - 6pm |
| Greece         | Alman       | +30 00800 3122 1223 | Free of charge    | Mon to Fri : 9am - 6pm |
| Ireland        | Celestica   | +353 01 601 1161    | Local call tariff | Mon to Fri : 8am - 5pm |
| Italy          | Anovo Italy | +39 840 320 041     | € 0,08            | Mon to Fri : 9am - 6pm |
| Luxembourg     | Ecare       | +352 26 84 30 00    | Local call tariff | Mon to Fri : 9am - 6pm |
| Netherlands    | Ecare       | +31 0900 0400 063   | € 0,10            | Mon to Fri : 9am - 6pm |
| Norway         | Infocare    | +47 2270 8250       | Local call tariff | Mon to Fri : 9am - 6pm |
| Poland         | MSI         | +48 0223491505      | Local call tariff | Mon to Fri : 9am - 6pm |
| Portugal       | Mainteq     | +800 780 902        | Free of charge    | Mon to Fri : 8am - 5pm |
| Spain          | Mainteq     | +34 902 888 785     | € 0,10            | Mon to Fri : 9am - 6pm |
| Sweden         | Infocare    | +46 08 632 0016     | Local call tariff | Mon to Fri : 9am - 6pm |
| Switzerland    | ANOVO CH    | +41 02 2310 2116    | Local call tariff | Mon to Fri : 9am - 6pm |
| United Kingdom | Celestica   | +44 0207 949 0069   | Local call tariff | Mon to Fri : 8am - 5pm |

#### Informations de contact pour la région EUROPE DE L'OUEST :

## Informations de contact pour la région EUROPE CENTRAL ET EUROPE DE L'EST :

| Pays                    | Centre<br>d'appel | CSP                    | Numéro clientèle                                               |
|-------------------------|-------------------|------------------------|----------------------------------------------------------------|
| Belarus                 | N/A               | IBA                    | +375 17 217 3386<br>+375 17 217 3389                           |
| Bulgaria                | N/A               | LAN Service            | +359 2 960 2360                                                |
| Croatia                 | N/A               | MR Service Ltd         | +385 (01) 640 1111                                             |
| Czech Rep.              | N/A               | Asupport               | +420 272 188 300                                               |
| Estonia                 | N/A               | FUJITSU                | +372 6519900(General)<br>+372 6519972(workshop)                |
| Georgia                 | N/A               | Esabi                  | +995 322 91 34 71                                              |
| Hungary                 | N/A               | Profi Service          | +36 1 814 8080(General)<br>+36 1814 8565(For AOC&Philips only) |
| Kazakhstan              | N/A               | Classic Service I.I.c. | +7 727 3097515                                                 |
| Latvia                  | N/A               | ServiceNet LV          | +371 67460399<br>+371 27260399                                 |
| Lithuania               | N/A               | UAB Servicenet         | +370 37 400160(general)<br>+370 7400088 (for Philips)          |
| Macedonia               | N/A               | AMC                    | +389 2 3125097                                                 |
| Moldova                 | N/A               | Comel                  | +37322224035                                                   |
| Romania                 | N/A               | Skin                   | +40 21 2101969                                                 |
| Russia                  | N/A               | CPS                    | +7 (495) 645 6746                                              |
| Serbia&Montenegro       | N/A               | Kim Tec d.o.o.         | +381 11 20 70 684                                              |
| Slovakia                | N/A               | Datalan Service        | +421 2 49207155                                                |
| Slovenia                | N/A               | PC H.and               | +386 1 530 08 24                                               |
| the republic of Belarus | N/A               | ServiceBy              | +375 17 284 0203                                               |
| Turkey                  | N/A               | Tecpro                 | +90 212 444 4 832                                              |
|                         | N/A               | Тораz                  | +38044 525 64 95                                               |
|                         | N/A               | Comel                  | +380 5627444225                                                |

#### Informations de contact pour la Chine :

| Pays  | Centre d'appel | Numéro clientèle |
|-------|----------------|------------------|
| China | PCCW Limited   | 4008 800 008     |

## Informations de contact pour l'AMÉRIQUE DU NORD :

| Pays   | Centre d'appel | Numéro clientèle |
|--------|----------------|------------------|
| U.S.A. | EPI-e-center   | (877) 835-1838   |
| Canada | EPI-e-center   | (800) 479-6696   |

## Informations de contact pour la région Asie-Pacifique/Moyen Orient/Afrique :

| Pays               | ASP                                                              | Numéro clientèle                                                                                            | Heures d'ouverture                                                      |
|--------------------|------------------------------------------------------------------|----------------------------------------------------------------------------------------------------|-------------------------------------------------------------------------|
| Australia          | AGOS NETWORK<br>PTY LTD                                          | 1300 360 386                                                                                                | Mon.~Fri. 9:00am-5:30pm                                                 |
| New Zealand        | Visual Group Ltd.                                                | 0800 657447                                                                                                 | Mon.~Fri. 8:30am-5:30pm                                                 |
| Hong Kong<br>Macau | Company: Smart Pixels<br>Technology Ltd.                         | Hong Kong:<br>Tel: +852 2619 9639<br>Macau:<br>Tel: (853)-0800-987                                          | Mon.~Fri. 9:00am-6:00pm<br>Sat. 9:00am-1:00pm                           |
| India              | REDINGTON INDIA<br>LTD                                           | Tel: 1 800 425 6396<br>SMS: PHILIPS to 56677                                                                | Mon.~Fri. 9:00am-5:30pm                                                 |
| Indonesia          | PT. CORMIC<br>SERVISINDO<br>PERKASA                              | +62-21-4080-9086<br>(Customer Hotline)<br>+62-8888-01-9086<br>(Customer Hotline)                            | Mon.~Thu. 08:30-12:00; 13:00-<br>17:30<br>Fri. 08:30-11:30; 13:00-17:30 |
| Korea              | Alphascan Displays, Inc                                          | 1661-5003                                                                                                   | Mon.~Fri. 9:00am-5:30pm<br>Sat. 9:00am-1:00pm                           |
| Malaysia           | R-Logic Sdn Bhd                                                  | +603 5102 3336                                                                                              | Mon.~Fri. 8:15am-5:00pm<br>Sat. 8:30am-12:30am                          |
| Pakistan           | TVONICS Pakistan                                                 | +92-213-6030100                                                                                             | Sun.~Thu. 10:00am-6:00pm                                                |
| Singapore          | Philips Singapore Pte<br>Ltd (Philips Consumer<br>Care Center)   | (65) 6882 3966                                                                                              | Mon.~Fri. 9:00am-6:00pm<br>Sat. 9:00am-1:00pm                           |
| Taiwan             | FETEC.CO                                                         | 0800-231-099                                                                                                | Mon.~Fri. 09:00 - 18:00                                                 |
| Thailand           | Axis Computer System<br>Co., Ltd.                                | (662) 934-5498                                                                                              | Mon.~Fri. 08:30am~05:30pm                                               |
| South Africa       | Computer Repair<br>Technologies                                  | 011 262 3586                                                                                                | Mon.~ Fri. 08:00am~05:00pm                                              |
| Israel             | Eastronics LTD                                                   | 1-800-567000                                                                                                | Sun.~Thu. 08:00-18:00                                                   |
| Vietnam            | FPT Service Informatic<br>Company Ltd Ho Chi<br>Minh City Branch | +84 8 38248007<br>Ho Chi Minh City<br>+84 5113.562666<br>Danang City<br>+84 5113.562666<br>Can tho Province | Mon.~Fri. 8:00-12:00, 13:30-17:30<br>Sat. 8:00-12:00                    |
| Philippines        | EA Global Supply<br>Chain Solutions ,Inc.                        | (02) 655-7777; 6359456                                                                                      | Mon.~Fri. 8:30am~5:30pm                                                 |

| 5. Gestion de l'alimentation                                 |                                       |                         |                         |  |  |
|--------------------------------------------------------------|---------------------------------------|-------------------------|-------------------------|--|--|
| Armenia<br>Azerbaijan<br>Georgia<br>Kyrgyzstan<br>Tajikistan | Firebird service centre               | +97 14 8837911          | Sun.~Thu. 09:00 - 18:00 |  |  |
| Uzbekistan                                                   | Soniko Plus Private<br>Enterprise Ltd | +99871 2784650          | Mon.~Fri. 09:00 - 18:00 |  |  |
| Turkmenistan                                                 | Technostar Service<br>Centre          | +(99312) 460733, 460957 | Mon.~Fri. 09:00 - 18:00 |  |  |
| Japan                                                        | フィリップスモニター<br>・サポートセンター               | 0120-060-530            | Mon.~Fri. 10:00 - 17:00 |  |  |

## 6. Guide de dépannage et Foire Aux Questions

### 6.1 Guide de dépannage

Cette page reprend les problèmes pouvant être corrigés par un utilisateur. Si le problème persiste même après avoir appliqué ces corrections, contactez un représentant du service client Philips.

#### 1 Problèmes les plus fréquents

## Aucune image (le voyant DEL d'alimentation ne s'allume pas)

- Assurez-vous d'avoir bien branché le cordon d'alimentation dans une prise, et à l'arrière du moniteur.
- Puis contrôlez le bouton marche/arrêt à l'avant du moniteur. S'il est en position éteint, appuyez pour le mettre en position allumé.

#### Aucune image (Le voyant DEL d'alimentation est blanc)

- Vérifiez que l'ordinateur est allumé.
- Vérifiez que le câble signal est bien branché sur votre ordinateur.
- Assurez-vous que le câble du moniteur ne présente pas de broches tordues du côté connexion. Si c'est le cas, il faut réparer ou remplacer le câble.
- La fonction d'économie d'énergie est peutêtre activée.

#### L'écran affiche

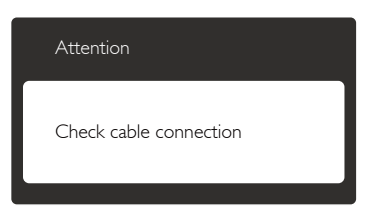

- Vérifiez que le câble du moniteur est bien relié à votre ordinateur. (Veuillez également vous référer au Guide de démarrage rapide).
- Vérifiez l'absence de broches tordues au niveau du câble du moniteur.
- Vérifiez que l'ordinateur est allumé.

#### Signes visibles de fumée ou d'étincelles

• N'effectuez aucun dépannage.

- Débranchez immédiatement le moniteur de la prise d'alimentation secteur pour votre sécurité.
- Contactez immédiatement le service-client de Philips.

#### 2 Problèmes relatifs à l'image

#### L'image n'est pas centrée

• Réglez la position de l'image en utilisant la fonction « Auto » dans le menu OSD.

#### L'image vibre sur l'écran

• Contrôlez le branchement du câble signal au niveau de la carte graphique ou du PC.

#### Un scintillement vertical apparait

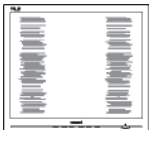

- Réglez l'image en utilisant la fonction « Auto » dans le menu OSD.
- Éliminez les barres verticales en utilisant la fonction Phase/Clock (Horloge) du Setup (installation) dans les commandes principales du menu à l'écran. Elle ne fonctionne qu'en mode VGA.

#### Un scintillement horizontal apparait

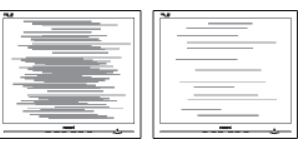

• Réglez l'image en utilisant la fonction « Auto » dans le menu OSD.

#### l'image apparaît floue, imparfaite ou trop sombre

• Réglez le contraste et la luminosité en utilisant le menu à l'écran.

Des « images résiduelles », « brûlures » ou « images fantômes » apparaissent lorsque l'alimentation est coupée.

#### 6. Assistance client et Garantie

- L'affichage sans interruption d'image statique ou immobile sur une longue période peut engendrer une « rémanence à l'extinction », également appelée « image résiduelle » ou « image fantôme » sur votre écran. Ces images « rémanentes », « en surimpression » ou « fantômes » sont un phénomène bien connu de la technologie des panneaux LCD. Dans la plupart des cas, cette « rémanence à l'extinction », ou « image résiduelle » ou « image fantôme » disparaît progressivement une fois l'alimentation éteinte.
- Activez systématiquement un programme économiseur d'écran en mouvement lorsque votre écran n'est pas sollicité.
- Activez systématiquement une application de rafraîchissement périodique de votre moniteur LCD pour afficher un contenu statique fixe.
- Les symptômes de « brûlures », « images résiduelles » ou « images fantômes » ne disparaîtront pas et ne pourront pas être réparés si vous n'utilisez pas un économiseur d'écran ou une application de rafraîchissement périodique de l'écran. Ce dommage n'est pas couvert par votre garantie.

## L'image apparaît déformée. Le texte est flou ou brouillé.

• Réglez la résolution d'affichage du PC sur celle recommandée pour le moniteur.

## Des points verts, rouges, bleus, sombres et blancs apparaissent à l'écran

• Les points rémanents sont une caractéristique normale du cristal liquide utilisé dans la technologie d'aujourd'hui ; veuillez lire la section relative aux pixels défectueux pour plus de détails.

## Le voyant « Marche » est trop puissant et me gêne

• Vous pouvez ajuster le voyant « Marche » en utilisant Configuration DEL d'alimentation dans le menu OSD.

Pour une assistance plus approfondie, veuillez consulter la liste des Centres d'information aux clients et contacter un représentant du service client Philips.

## 6.2 Questions générales

- Q1 : Lorsque j'installe mon moniteur, que faire lorsque l'écran affiche « Cannot display this video mode » (Impossible d'afficher ce mode vidéo) ?
- **Rép.:** Résolution recommandée pour ce moniteur : 1920 × 1080 à 60Hz.
- Débranchez tous les câbles, puis branchez votre PC sur le moniteur que vous utilisiez précédemment.
- Dans Windows Start Menu (Menu Démarrer de Windows), choisissez Settings/Control Panel (Paramètres/Panneau de configuration). Dans Control Panel Window (Fenêtre du Panneau de configuration), sélectionnez l'icône Display (Affichage). Dans Display Control Panel (Panneau de configuration Affichage), sélectionnez l'onglet « Settings » (Paramètres). Dans l'onglet Paramètres, dans la boîte « Desktop Area » (zone bureau), déplacez la réglette sur 1920 x 1080 pixels.
- Ouvrez « Advanced Properties » (Propriétés avancées) et réglez l'option Refresh Rate (Taux de rafraîchissement) sur 60Hz. Cliquez ensuite sur OK.
- Redémarrez votre ordinateur, reprenez les étapes 2 et 3 et vérifiez que votre PC est bien réglé sur 1920 x 1080 à 60Hz.
- Éteignez votre ordinateur. Débranchez votre ancien moniteur puis reconnectez votre moniteur LCD Philips.
- Mettez votre moniteur sous tension, puis allumez votre PC.

## Q2 : Quel est le taux de rafraîchissement recommandé pour le moniteur LCD ?

**Rép.:** Le taux de rafraîchissement recommandé pour les moniteurs LCD est de 60Hz. En cas de perturbation au niveau de l'écran, vous pouvez l'ajuster sur 75Hz pour tenter de supprimer le brouillage.

- Q3 : À quoi servent les fichiers .inf et .icm sur le CD-ROM? Comment installer les pilotes (.inf et .icm) ?
- **Rép. :** Il s'agit des fichiers correspondant au pilote de votre moniteur. Suivez les instructions de votre manuel d'utilisateur pour installer les pilotes. Au moment de l'installation de votre moniteur, votre ordinateur peut vous demander les pilotes du moniteur (les fichiers .inf et .icm) ou un disque contenant les pilotes. Suivez les instructions pour insérer le CD-ROM inclus dans cet emballage. Les pilotes du moniteur (les fichiers .inf et .icm) peuvent s'installer automatiquement.

#### Q4 : Comment ajuster la résolution ?

**Rép.:** Le pilote de votre carte graphique et le moniteur déterminent ensemble les résolutions disponibles.Vous pouvez choisir la résolution voulue depuis le Windows<sup>®</sup> Control Panel (Panneau de configuration de Windows<sup>®</sup>), sous « Display properties » (Propriétés d'affichage).

## Q5 : Que faire si je m'embrouille pendant les réglages du moniteur ?

**Rép.:** Appuyez simplement sur le bouton **OK**, puis sélectionnez « Reset » (Réinitialiser) pour restaurer tous les paramètres d'origine.

#### Q6 : L'écran LCD résiste-t-il aux rayures ?

**Rép. :** En général, il est recommandé d'éviter de soumettre la surface du panneau à un choc excessif et de le protéger contre les objets émoussés ou pointus. Lorsque vous manipulez le moniteur, assurez-vous de ne pas appliquer de pression ou de force sur le côté panneau. Cela pourrait affecter vos conditions de garantie.

#### Q7 : Comment nettoyer la surface de l'écran LCD ?

**Rép.:** Pour un nettoyage normal, utilisez un chiffon propre et doux. Pour un nettoyage plus en profondeur, utilisez de l'alcool isopropylique. N'utilisez pas de solvant, comme l'alcool éthylique, l'éthanol, l'acétone, l'hexane, etc.

# Q8 : Comment modifier le réglage des couleurs sur mon moniteur ?

- **Rép.:** Vous pouvez modifier le réglage des couleurs depuis la commande du menu à l'écran. Suivez la procédure ci-dessous,
- Appuyez sur « OK » pour afficher le menu OSD (affichage à l'écran).
- Appuyez sur la « Down Arrow » (Flèche vers le bas) pour sélectionner l'option « Color » (Couleur). Appuyez ensuite sur « OK » pour ouvrir le sous-menu de réglage des couleurs ; il y a trois réglages indiqués ci-dessous.
  - Color Temperature (Température de couleurs) : Avec un paramétrage dans la plage des 6500K, l'écran apparaît « chaud », avec une tonalité rouge-blanc. La température 9300K est plus « froide », avec une tonalité bleu-blanc.
  - 2. sRGB : il s'agit d'un réglage standard permettant d'assurer le bon échange des couleurs entre différents appareils (par exemple les appareils photos numériques, les moniteurs, les imprimantes, les scanners, etc.)
  - 3. User Define (Défini par l'utilisateur) : l'utilisateur peut choisir son réglage préféré des couleurs en ajustant le rouge, le vert et le bleu.

## **Remarque**

Une mesure de la couleur de la lumière émise par un objet lorsqu'il est chauffé. Cette mesure s'exprime en termes d'échelle absolue (degrés Kelvin). Les températures Kelvin faibles, comme 2 004K, sont rouges. Les températures plus élevées, comme 9300K sont bleues. La température neutre est blanche, à 6504K.

#### Q9 : Est-il possible de connecter mon moniteur LCD à n'importe quel PC, station de travail ou Mac ?

**Rép. :** Oui. Tous les moniteurs LCD Philips sont compatibles avec les PC, les Mac et les stations de travail standard. Vous aurez peutêtre besoin d'un adaptateur de câble pour brancher le moniteur sur un système Mac. Nous vous recommandons de contacter votre représentant commercial Philips pour plus d'informations.

- Q10 : Les moniteurs LCD Philips disposent-ils de la fonctionnalité « Plug-and-Play » ?
- **Rép.:** Oui, les moniteurs sont compatibles Plugand-Play avec Windows 7/Windows 8/NT, Mac OSX, Linux
- Q11: Qu'appelle-t-on image rémanente, ou « brûlures », ou « images résiduelles » ou « images fantômes » pour les écrans LCD?
- Rép.: L'affichage sans interruption d'image statique ou immobile sur une longue période peut engendrer une « rémanence à l'extinction », également appelée « image résiduelle » ou « image fantôme » sur votre écran. Ces images « rémanentes », « en surimpression » ou « fantômes » sont un phénomène bien connu de la technologie des panneaux LCD. Dans la plupart des cas, les « brûlures » ou « images résiduelles » ou « images fantômes » disparaîtront progressivement une fois l'alimentation éteinte.

Utilisez toujours un programme économiseur d'écran en mouvement lorsque votre moniteur n'est pas utilisé. Utilisez toujours une application de rafraîchissement périodique si votre SMART All-in-One va afficher un contenu statique fixe.

#### Avertissement

Les symptômes de « brûlures », ou d' « images résiduelles » ou d' « images fantômes » les plus graves ne disparaissent pas et ne peuvent pas être réparés. Ce dommage n'est pas couvert par votre garantie.

- Q12: Pourquoi mon Affichage ne me permet pas d'obtenir un texte clair, le contour des caractères affichés n'est pas net ?
- Rép.: Votre moniteur LCD fonctionne de façon optimale en utilisant la résolution 1920 × 1080 à 60Hz. Pour un affichage optimal, utilisez cette résolution.

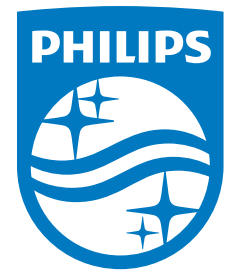

© 2014 Koninklijke Philips N.V.Tous droits réservés.

Philips et l'emblème Philips Shield sont des marques commerciales déposées de Koninklijke Philips N.V. et sont utilisées sous licence de Koninklijke Philips N.V.

Les spécifications sont sujettes à des modifications sans préavis.

Version : M5272GDYE1T